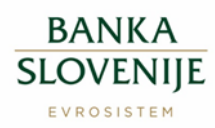

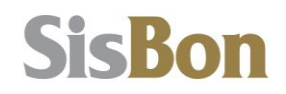

# Moj SISBON Navodila za uporabo mobilne aplikacije

# 1 Splošno

Navodila prikazujejo način uporabe **mobilne aplikacije Moj SISBON**. Vsebinska pojasnila prikazanih podatkov so na voljo v dokumentu Moj SISBON Navodila za uporabo spletne aplikacije, ki se nahajajo v spletni aplikaciji Moj SISBON, v menijski izbiri Pomoč/Navodila.

# 2 Spletna aplikacija Moj SISBON

Moj SISBON je spletna aplikacija, ki posameznikom omogoča vpogled v lastne podatke, ki so o njih zbrani v informacijskem sistemu SISBON. Do spletne aplikacije Moj SISBON je mogoče dostopati preko spletnega naslova <u>https://moj.sisbon.si</u>.

Za dostop do podatkov v spletni aplikaciji se je potrebno v aplikaciji identificirati s kvalificiranim digitalnim potrdilom za fizično osebo. Brez kvalificiranega digitalnega potrdila dostop do podatkov ni mogoč.

# 3 Mobilna aplikacija Moj SISBON

Pred aktivacijo mobilne aplikacije oz. dodajanjem mobilne naprave, je potrebno na mobilno napravo iz ustrezne distribucijske platforme (iOS Appstore ali Google Play) prenesti in namestiti aplikacijo *Moj SISBON*.

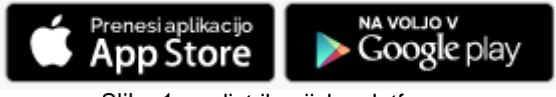

Slika 1. distribucijska platforma

Mobilno aplikacijo *Moj SISBON* je možno naložiti in aktivirati na več mobilnih napravah. Na vsaki mobilni napravi je potrebno v postopku aktivacije nastaviti vstopno geslo.

Zaradi varnosti in varovanja osebnih podatkov priporočamo, da se za različne naprave uporabljajo različna vstopna gesla.

Za izvedbo aktivacije *mobilne aplikacije Moj SISBON* je potreben dostop do spletne aplikacije *Moj SISBON* ter hkrati dostop do mobilne naprave z naloženo mobilno aplikacijo *Moj SISBON*.

# 3.1 Postopek aktivacije mobilne aplikacije Moj SISBON

Postopek aktivacije mobilne aplikacije *Moj SISBON* je sestavljen iz več dejanj, ki so opisana v nadaljevanju.

#### 3.1.1 Povezava mobilne aplikacije s spletno aplikacijo Moj SISBON

Preko bližnjice na zaslonu mobilne naprave vstopite v mobilno aplikacijo Moj SISBON.

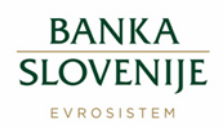

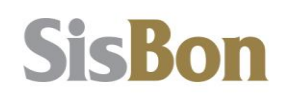

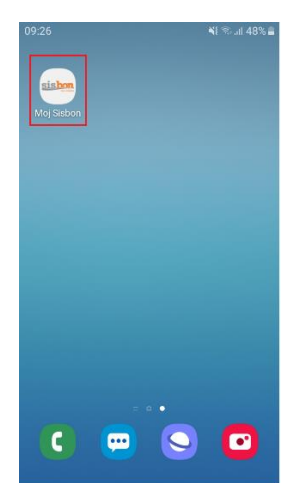

Slika 2. spletna aplikacija - ikona mobilne aplikacije na zaslonu mobilne naprave

Prikaže se začetna stran s pozivom k izvedbi aktivacije mobilne aplikacije.

|                                                                    | MOJ                                                                                                    | SISBON                                                                                                    | Ξ                               |               |
|--------------------------------------------------------------------|----------------------------------------------------------------------------------------------------|----------------------------------------------------------------------------------------------------|---------------------------------|---------------|
|                                                                    | Vaša mobilna aplikaci<br>Aktivacijo izvedete v spletni aplikaciji MOJ SISE<br>Izberite NASTAVITVE / MOBILNE NAPRAVE / D | <b>ija še ni aktivirana!</b><br>BON na naslovu <b>moj.sisbon.si</b> .<br>VODAJ MOBILNO NAPRAVO in sledite navodil | lom.                            |               |
|                                                                    |                                                                                                    | E Z ZAJEMOM QR KODE                                                                                               |                                 |               |
| Slika 3.<br>S klikom na gumb [NADA<br>kode, ki se izpiše v spletni | mobilna aplikacija - Os<br>LJUJTE Z ZAJEMO<br>aplikaciji.                                                               | novni ekran neaktivira<br>M QR KODE] se <b>f</b>                                                                  | ne aplikacije<br>prikaže okence | e za zajem QR |
|                                                                    | Π.                                                                                                    | ٦                                                                                                    |                                 |               |
|                                                                    | L                                                                                                    | _                                                                                                    |                                 |               |
|                                                                    |                                                                                                    |                                                                                                    |                                 |               |

Slika 4. mobilna aplikacija - Skeniranje QR kode

S klikom na gumb *[Zajemite QR kodo iz zaslona spletne aplikacije MOJ SISBON]* je potrebno slikati QR kodo, ki se izpiše v spletni aplikaciji Moj SISBON. Za izpis QR kode je potrebno postopek nadaljevati v spletni aplikaciji Moj SISBON.

#### 3.1.2 Dodajanje mobilne naprave v spletni aplikaciji Moj SISBON

Po vstopu v spletno aplikacijo Moj SISBON nadaljujete z menijsko izbiro [Nastavitve]→[Mobilne naprave].

S klikom na gumb [Dodaj mobilno napravo] se v spletni aplikaciji prične postopek dodajanja mobilne naprave.

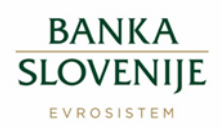

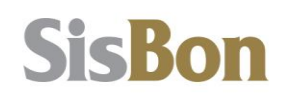

| Poizvedbe     | Pritožbe | Nastavitve | Obvestila                            | Pomoč                    | Odjava                |              |                |                     |
|---------------|----------|------------|--------------------------------------|--------------------------|-----------------------|--------------|----------------|---------------------|
|               |          |            |                                      |                          |                       |              | Nastavibr      | a > Mobilne naprave |
| > Mobilne nap | srave    |            | Mobilne na                           | iprave                   |                       |              |                |                     |
|               |          |            | Seznam mobilnih<br>na katerih se upo | naprav<br>rablja mobilna | aplikacija Moj SISBON |              | Dodej mob      | ilno napravo        |
|               |          |            | Mobilna naprava                      |                          |                       | Prva prijava | Zadnja prijava |                     |
|               |          |            | Android Phone HU                     | AWEI ELEL29(r            | nodel:ELEL29)         | 26.03.2020   | 27.03.2020     | odstrani            |
|               |          |            | iOS Tablet Apple I                   | Aatejs iPad(mod          | etiPad)               | 17.03.2020   | 30.03.2020     | odstrani            |
|               |          |            | Android Tablet LEI                   | NOVO Lenovo T            | BX505F(model:Lenovo   | 17.03.2020   | 30.03.2020     | odstrani            |

Slika 5. spletna aplikacija - seznam mobilnih naprav

Prikaže se ekranska slika s QR kodo, ki jo je potrebno slikati z mobilno aplikacijo.

| ounce nagrave | Mobiline naprave                                                                                                    |
|---------------|----------------------------------------------------------------------------------------------------|
|               | Prod altivacije oplikacije oz. dodavajem mobilne nazarse, je poteton na nobilno napravo iz usrezne distribucijste<br>patrome OS Appstore al Google Paly premesi in namesta aplakacija koji SISBON.  |
|               | Doda; mobilito napravo                                                                                                    |
|               | Če želite na vaši mobilni napravi aktivirati aplikacijo Moj SISBON                                                                                                    |
|               | 1. Slikajte spodnjo GR kodo                                                                                                    |
|               |                                                                                                    |
|               | <ol> <li>V okence vpište številko vašega mobilnega telefona (v obiliti +386 41 123 456,<sup>(2)</sup>) in poslali vam bomo SMS<br/>sporočilo z aktivacijsko Silro za mobilno aplikacijo:</li> </ol> |
|               | GSM številka: +386 Poliji šitro na SMS                                                                                                    |

Slika 6. spletna aplikacija - Dodajanje mobilne naprave

Novo QR kodo je možno pripraviti, dokler ni izveden vnos GSM številke za prejem aktivacijske šifre.

V spletni aplikaciji vnesete številko vašega mobilnega telefona, kamor boste prejeli SMS sporočilo z aktivacijsko šifro.

|              | Handardon > Multiler angeneri                                                                                                    |
|--------------|----------------------------------------------------------------------------------------------------|
| bine naprave | Mobilne naprave                                                                                                    |
|              | Pred aktivacijo aplikacije oz. dodajanjem mobilne naprave, je potrebno na mobilno napravo iz ustrezne dotribucijske<br>platforme iOS Approtere ali Google Play prenesti in namestili aplikacijo Mej SISBON. |
|              | ProveningsRikespo     App Store     Mound v     Mound v     Mound v                                                                                                    |
|              | Dodaj mobilno napravo                                                                                                    |
|              | Če želite na vaši mobilni napravi aktivirali aplikacijo Moj SISBON                                                                                                    |
|              | 1. Sikąte spodnjo GR kodo                                                                                                    |
|              |                                                                                                    |
|              | <ol> <li>V okence vpište številko vašega mobinega telefona (v obliki +386 41 123 456,) in poslali vam borno SMS<br/>sporočio z aktivacijsko 6/lio za mobino aplikacijo.</li> </ol>                          |
|              | GSM števila: +396 Poliji šiho na GMS                                                                                                    |
|              | 3. Po prejemu SMS sporočila z aktivacijsko kodo le to vpišite v mobilno aplikacijo in se prvč prijavite. Po uspešni                                                                                         |

Slika 7. spletna aplikacija – vnos mobilne številke za prejem aktivacijske šifre

Vnos številke mobilnega telefona mora biti izveden v obliki +386 xx xxx (zapis je lahko s presledki ali brez). Možna je uporaba samo mobilne telefonske številke s kodo države 386 (Republika Slovenija).

V primeru napačnega vnosa telefonske številke aplikacija javi napako.

| Message    | from webpage                             | ×                           |
|------------|------------------------------------------|-----------------------------|
|            | Napačna gsm številka. Vpišite gsm<br>456 | številko oblike +386 41 123 |
|            |                                          | ОК                          |
| anlatna ar | likaajia ahvaatila ahv                   | maau CCM štavilka v p       |

Slika 8. spletna aplikacija – obvestilo ob vnosu GSM številke v napačni obliki

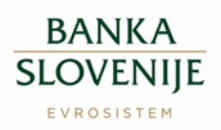

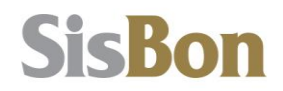

Postopek skeniranja QR kode in pošiljanja SMS kode ter vnos SMS kode mora biti zaključen v 5 minutah, sicer je potrebno celoten postopek aktivacije ponoviti.

### 3.1.3 Vnos aktivacijske šifre

Po uspešnem skeniranju QR kode se v mobilni aplikaciji odpre ekran za vnos 6-mestne aktivacijske šifre, ki je poslana s SMS sporočilom na številko mobilnega telefona, ki je bila vnesena v postopku dodajanja mobilne naprave v spletni aplikaciji.

| Slika 9 | Aktivacijska koda za mobilno<br>aplikacijo Moj.SISBON je <u>043990</u><br>spletna aplikacija – SMS sporočilo z aktivacija | sko šifro |
|---------|----------------------------------------------------------------------------------------------------|-----------|
|         | MOJ SISBON                                                                                                    |           |
|         | Vnos aktivacijske šifre                                                                                                   |           |
|         | V spodnje vnosno polje vpišite šifro, ki ste jo prejeli po SMS sporočilu iz spletne aplikacije<br>MOJ SISBON.             |           |
|         | Aktivacijska šifra                                                                                                    |           |
|         | ROTION                                                                                                    |           |

Slika 10. mobilna aplikacija – vnos aktivacijske šifre

#### 3.1.4 Nastavitev vstopnega gesla

Po vnosu pravilne aktivacijske šifre se odpre ekran za nastavitev gesla za dostopanje do mobilne aplikacije *Moj SISBON*.

|                                      | MOJ SISBON =                                                                                                    |
|--------------------------------------|----------------------------------------------------------------------------------------------------|
| Nasta                                | avitev vstopnega gesla                                                                                                    |
| V spodnje<br>Geslo dol<br>eno števil | vnosno polje vnesite geslo, ki ga boste uporabljali pri vstopu v mobilno aplikacijo.<br>očite sami, dolgo mora biti najmanj 8 znakov, vsebovati pa mora vsaj eno veliko črko,<br>ko in en poseben znak. |
|                                      |                                                                                                    |
|                                      |                                                                                                    |
|                                      | -901101                                                                                                    |
| 11.                                  | mobilna aplikacija – nastavitev vstopnega                                                                                                    |

Vstopno geslo določi uporabnik sam. Geslo mora biti dolgo najmanj 8 znakov in mora vsebovati vsaj eno veliko črko, eno številko in en poseben znak.

V primeru napačne kombinacije znakov oziroma neujemanja obeh gesel aplikacija javi napako. Gumb za potrditev nastavljenega gesla postane aktiven, ko je vneseno vsaj 8 znakov gesla in ponovitve gesla.

#### 3.1.5 Zaključek aktivacije

Postopek aktivacije je uspešno zaključen po nastavitvi gesla. V tem trenutku se mobilna naprava, kjer je bil aktiviran dostop do *Moj SISBON*, v spletni aplikaciji zapiše na seznam mobilnih naprav, na katerih se uporablja mobilna naprava *Moj SISBON*.

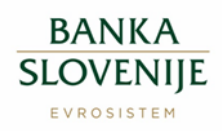

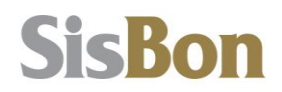

|           |        | Mobilne naprave                                                                 |              |                |              |
|-----------|--------|---------------------------------------------------------------------------------|--------------|----------------|--------------|
|           |        | Seznam mobilnih naprav<br>na katerih se uporabija mobilna aplikacija Moj SISBON |              | Dodaj mob      | ilno napravo |
|           |        | Mobilna naprava                                                                 | Prva prijava | Zadnja prijava |              |
|           |        | Android Phone HUAWEI ELEL29(model:ELEL29)                                       | 26.03.2020   | 27.03.2020     | odstrani     |
|           |        | iOS Tablet Apple Matejs iPad(model:iPad)                                        | 17.03.2020   | 30.03.2020     | odstrani     |
| Slika 12. | spletr | na aplikacija – seznam mobilni                                                  | h napra      | v z aktivi     | rano m       |

Vsaka QR koda in aktivacijska šifra je lahko uporabljena samo enkrat. V kolikor po vnosu in potrditvi aktivacijske šifre postopek aktivacije ni bil zaključen, je potrebno postopek aktivacije v celoti ponoviti.

Po uspešni aktivaciji so na voljo vse funkcionalnosti mobilne aplikacije Moj SISBON.

# 3.2 Vstop v mobilno aplikacijo

Prijava v mobilni *Moj SISBON* je dovoljena z mobilno napravo, ki se nahaja na Seznamu mobilnih naprav, na katerih se uporablja mobilna aplikacija *Moj SISBON*. Seznam se nahaja v spletni aplikaciji *Moj SISBON* v zavihku [Nastavitve → Mobilne naprave].

Za uspešno prijavo v aplikacijo je potrebno vnesti pravilno geslo, ki je bilo nastavljeno ob aktivaciji mobilne aplikacije na mobilni napravi, na kateri poteka prijava.

| MOJ SISBON                                               | ≡ |
|----------------------------------------------------------|---|
|                                                          |   |
| Prijava                                                  |   |
| Za vstop v mobilno aplikacijo vnesite vaše osebno geslo. |   |
|                                                          |   |
| witting                                                  |   |

Slika 13. mobilna aplikacija - prijava

Ob vnosu napačnega osebnega gesla se mobilna aplikacija po petih poizkusih zaklene. V tem primeru je potrebno ponovno izvesti postopek aktivacije mobilne aplikacije *Moj SISBON*.

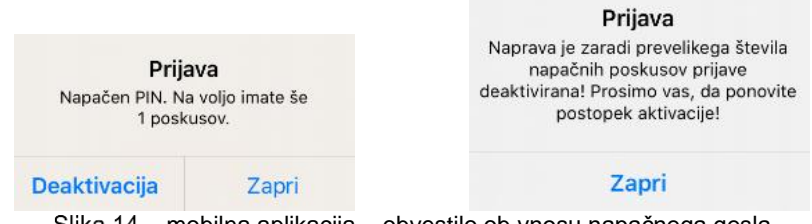

Slika 14. mobilna aplikacija – obvestilo ob vnosu napačnega gesla

Po uspešnem vnosu osebnega gesla se v sistemu SISBON avtomatsko preveri status mobilne naprave. V kolikor je bila mobilna naprava deaktivirana, je vstop v mobilno aplikacijo onemogočen, potrebno je ponoviti postopek prijave mobilne naprave.

V kolikor je mobilna naprava z aplikacijo Moj SISBON aktivna se odpre vstopna stran, kjer so navedeni osnovi podatki o posamezniku:

- Podatek o imetniku kvalificiranega digitalnega potrdila za fizično osebo
- Datum in ura zadnjega vstopa v mobilni *Moj SISBON*
- o Davčna številka posameznika, za katero bodo prikazani osebni podatki

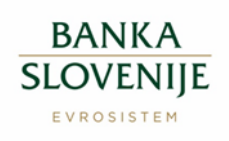

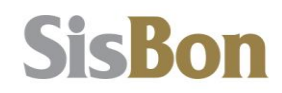

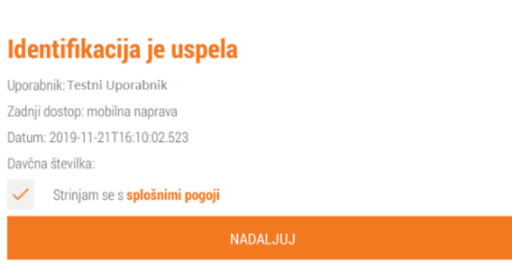

MOJ SISBON

Slika 15. mobilna aplikacija – vstopna stran

Pred vpogledom v osebne podatke je potrebno na vstopni strani potrditi strinjanje s Splošnimi pogoji, sicer aplikacije ni mogoče uporabljati.

Po potrditvi »Splošnih pogojev« se privzeto odpre osnovno okno [POIZVEDBA O KOMITENTU], na katerem so prikazani podatki, ki se za posameznika vodijo v SISBON.

Na osnovnem oknu so preko menija dostopne vse funkcionalnosti mobilne aplikacije.

|                             | VEDBA O KOMITENTU         | = |
|-----------------------------|---------------------------|---|
| MENI                        | Ita                       |   |
| POIZVEDBE                   |                           |   |
| Poizvedba o komitentu       |                           |   |
| Izpis pdf poizvedbe         |                           |   |
| Pregled vpogledov           |                           |   |
| PRITOŽBE                    | — nitenta                 |   |
| Oddaja zahtevka za popravek |                           |   |
| NASTAVITVE                  |                           |   |
| Menjava gesla               |                           |   |
| Deaktivacija                |                           |   |
| Odjava                      |                           |   |
| Navodila                    |                           |   |
| Kontaktni podatki           |                           |   |
| O programu                  |                           |   |
| Slika 16.                   | mobilna aplikacija - meni |   |

# 3.3 Poizvedbe

### 3.3.1 Poizvedba o komitentu

Podatki na osnovnem ekranu so prikazani v treh sklopih:

- 1) Matični podatki za komitenta
- 2) Podatki o poslih
- 3) Poizvedbe po podatkih komitenta

Vsak sklop oziroma posel, kjer so na voljo dodatki podatki, je možno odpreti s klikom na znak

### 3.3.1.1 Matični podatki komitenta

Prikazani so zadnji matični podatki, ki so bili za posameznika poročani v sistem SISBON.

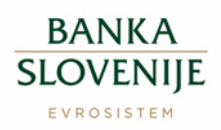

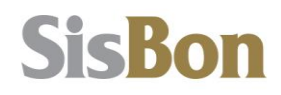

ZVEDBA O KOMITENTU

| • | Matični pod    | latki za komitenta              |
|---|----------------|---------------------------------|
|   | IME PRIIMEK 1  | 50735, DŠ:                      |
|   | RD:            | , NOVO MESTO                    |
|   | aktiven komite | nt                              |
|   | ULICA 2 12 M,  | 8360 Žužemberk, SLOVENIJA       |
|   | Slika          | 17 matični podatki za komitenta |

## 3.3.1.2 Podatki o poslih

Prikazani so posli, ki so poročani v sistem SISBON.

|   | POIZVEDBA O KOMITENTU                                                                                  |
|---|----------------------------------------------------------------------------------------------------|
| 0 | Matični podatki za komitenta                                                                           |
| 0 | Podatki o poslih                                                                                       |
| o | ZVEZA BANK - PODRUŽNICA LJUBLJANA (UKINJENA)                                                           |
| Ð | ABANKA D.D.                                                                                            |
| 0 | TESTNA BANKA2                                                                                          |
|   | TRR > od 12. 04. 2019 > aktiven brez dogodkov                                                          |
| 0 | LIM > od 15. 05. 2019 > aktiven z dogodki > 1500.00 EUR, 12 mes. > do 14. 05. 2020 ><br>izredni limit  |
| 0 | <b>STKR</b> > od 19. 09. 2019 > aktiven z dogodki > 40000.00 EUR, 120 mes. > do 30. 09. 2029 > mesečni |
|   | 150 > 28. 11. 2019 > Neodplačana obveznost                                                             |
|   | 150 > 28. 10. 2019 > Neodplačana obveznost                                                             |
|   | 145 > 19. 09. 2019 > Zavarovanje (hipoteka)                                                            |
|   | Slika 18. podatki o poslih                                                                             |

Poslovni dogodki na posameznem poslu so zapisani, če je pred navedbo posla znak "😳". S

klikom na znak "<sup>O</sup>" se prikažejo vsi poslovni dogodki, ki se nahajajo na posameznem poslu. Podrobnejše podatke o posameznih dogodkih je mogoče pridobiti z izpisom podatkov iz sistema SISBON, ki jo lahko posameznik izvede v meniju "Izpis PDF poizvedbe" mobilne aplikacije.

#### 3.3.1.3 Poizvedbe po podatkih komitenta

V sklopu *Poizvedbe po podatkih komitenta* so navedeni podatki, **kdo** (kateri član SISBON ali vključeni dajalec kreditov), **kdaj** in **s kakšnim namenom** je v SISBON v zadnjem letu vpogledoval v podatke posameznika. V tem sklopu so zabeleženi tudi vpogledi v podatke, ki ga je izvedel tudi posameznik sam (preko mobilne ali spletne aplikacije *Moj SISBON*).

| POIZVEDBA O KOMITENTU                 |  |
|---------------------------------------|--|
| Matični podatki za komitenta          |  |
| Podatki o poslih                      |  |
| Poizvedbe po podatkih komitenta       |  |
| TESTNA BANKA2                         |  |
| 08. 01. 2020 > Nov posel              |  |
| Celotna poizvedba                     |  |
| Portal MOJ.SISBON.SI                  |  |
| 08. 01. 2020 > on-line vpogled        |  |
| Poizvedba preko portala moj.sisbon.si |  |

Slika 19. poizvedbe po podatkih posameznika

V prikazani poizvedbi je prikaz po vrsticah naslednji:

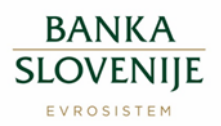

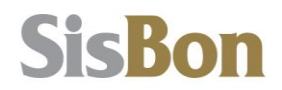

"TESTNA BANKA2" → član SISBON, ki je izvedel vpogled; v primeru navedbe "Portal MOJ.SISBON.SI" je vpogled v svoje lastne podatke naredil posameznik sam "08.01.2020. > Nov posel" → datum in razlog vpogleda "Celotna poizvedba" → vrsta vpogleda

#### 3.3.1.4 Izpis pdf poizvedbe

Izbira: [POIZVEDBE→Izpis pdf poizvedbe]

V kolikor želi posameznik izpis podatkov iz SISBON, se z izbiro [Prenesi PDF datoteko] pripravi izpis poizvedbe v PDF formatu. Vsebina celotne poizvedbe se bo odprla v programu za prikaz PDF na mobilni napravi.

| <                          | IZPIS PDF POIZVEDBE                                                          | ≡    |
|----------------------------|------------------------------------------------------------------------------|------|
| Izpis F                    | PDF poizvedbe                                                                |      |
| Vsebina cel<br>mobilni nap | lotne poizvedbe se bo odprla v privzetem programu za prikaz PDF na<br>pravi. | vaši |
|                            | PRENESI PDF DATOTEKO                                                         |      |
|                            | Slika 20. izpis PDF poizvedbe                                                |      |

Za pravilen prikaz PDF datoteke je potrebno imeti na mobilni napravi nameščen ustrezen programa za prikazovanje PDF datotek (npr. Adobe Acrobat Reader).

#### 3.3.1.5 Pregled vpogledov

Izbira: [POIZVEDBE→Pregled vpogledov]

Prikazan je pregled dostopov do podatkov preko aplikacije *Moj SISBON*. V pregledu so navedeni datum in čas dostopa z navedbo vrsta vpogleda ter podatek o načinu vpogleda v *Moj SISBON*.

Pregled je mogoče omejiti na obdobje od-do.

|                | PREGLED VPOGLEDOV                                         |
|----------------|-----------------------------------------------------------|
| • Pr           | egled vpogledov                                           |
| OD             | 10. December 2019                                         |
| DO             | 10. January 2020                                          |
|                | POTRDI                                                    |
| izpis<br>10.01 | v mobilni aplikaciji<br>1.2020 07:59:41 > matični podatki |
| izpis<br>10.01 | v brskalnik<br>.2020 07:57:27 > TESTNA BANKA2             |
| izpis<br>10.01 | v brskalnik<br>I.2020 07:57:21 > izpis revizijiske sledi  |
|                |                                                           |

#### Slika 21. pregled vpogledov

# 3.4 Pritožbe

3.4.1 **Oddaja zahtevka za popravek podatkov** Izbira: [PRITOŽBE→Oddaja zahtevka za popravek]

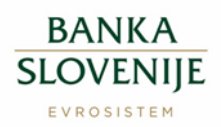

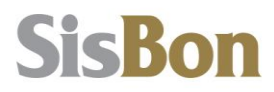

V tem sklopu je posamezniku omogočena oddaja zahteve za popravek podatka v SISBON. Zahteva za popravek se odda z izpolnitvijo vnosnih polj:

- uporabnik izbira člana SISBON, na katerega se pritožba nanaša;
- vsebina izbira posla, ki ga je član SISBON za komitenta poročal v SISBON in za katerega se zahteva popravek podatkov,
- »Podatki so« izbira razloga pritožbe;
- **opis** poljuben vnos besedila s katerim se lahko dodatno utemelji ali obrazloži razlog oddaje zahteve za popravek;
- **e-pošta** vnos naslova elektronske pošte, na katerega posameznik prejme odgovor.

| vilka: 2QKUZ2PXYDBE   |              |   |
|-----------------------|--------------|---|
| ., DŠ:                |              |   |
| os zahtevka za poprav | rek podatkov |   |
| DRABNIK               |              |   |
|                       |              | - |
| EBINA                 |              |   |
|                       |              | - |
| DATKI SO              |              |   |
| ri                    |              | - |
| IS                    |              |   |
|                       |              |   |
| OŠTA                  |              |   |
|                       |              |   |

Slika 22. zahtevek za popravek

Vsa vnosna polja so obvezna, sicer oddaja zahteve za popravek ni možna. Elektronski naslov mora biti zapisan v pravilni obliki, sicer sistem javi napako.

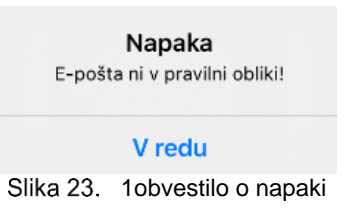

Po vnosu vseh zahtevanih podatkov in potrditvi aplikacija potrdi uspešno oddajo zahtevka za popravek podatkov.

#### ZAHTEVEK ZA POPRAVEK

Zahtevek je uspešno oddan. Vodimo ga pod št.: 2QKUZ2PXYDBE.

#### Zapri

Slika 24. obvestilo o oddaji zahtevka za popravek

# 3.5 Nastavitve

### 3.5.1 Menjava gesla

Izbira: [NASTAVITVE→Menjava gesla]

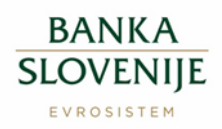

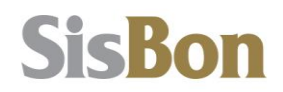

Posameznik lahko v vsakem trenutku menja zadnje veljavno geslo. V vnosna polja je potrebno vnesti pravilno staro geslo ter dvakrat novo izbrano geslo.

Novo geslo mora biti dolgo najmanj 8 znakov in mora vsebovati vsaj eno veliko črko, eno številko in en poseben znak. Staro in novo geslo se morata razlikovati.

|                                                            | MENJAVA GESLA                                                                                                    |
|------------------------------------------------------------|----------------------------------------------------------------------------------------------------|
| Menjava                                                    | gesla                                                                                                    |
| V spodnja vnosr<br>aplikacijo. Geslo<br>veliko črko, eno : | na polje vnesite staro in novo geslo, ki ga boste uporabljali pri vstopu v mobilno<br>o določite sami, dolgo mora biti najmanj 8 znakov, vsebovati pa mora vsaj eno<br>številko in en poseben znak. |
|                                                            |                                                                                                    |
|                                                            |                                                                                                    |
|                                                            |                                                                                                    |
|                                                            | ROTADI                                                                                                    |
|                                                            |                                                                                                    |

Slika 25. menjava gesla

#### Novo geslo velja samo na mobilni napravi, na kateri je bilo menjano.

#### 3.5.2 Deaktivacija

S postopkom deaktivacije se onemogoči uporaba mobilne aplikacije Moj SISBON na mobilni napravi. V primeru ponovne uporabe naprave je potrebno ponoviti postopek prijave mobilne naprave in aktivacije mobilne aplikacije.

Deaktivacijo je mogoče izvesti na dva načina:

- deaktivacija v mobilni aplikaciji na napravi, na kateri se izvaja mobilna aplikacija Moj SISBON
- o deaktivacija mobilne naprave v spletni aplikaciji moj SISBON

#### 3.5.2.1 Izvedba deaktivacije v mobilni napravi

Izbira: [NASTAVITVE→Deaktivacija]

Po potrditvi izbire bo mobilna naprava umaknjena iz seznama mobilnih naprav, ki se vodi v spletni aplikaciji *Moj SISBON* v zavihku [Nastavitve→Mobilne naprave], uporaba mobilne aplikacije na tej napravi bo onemogočena.

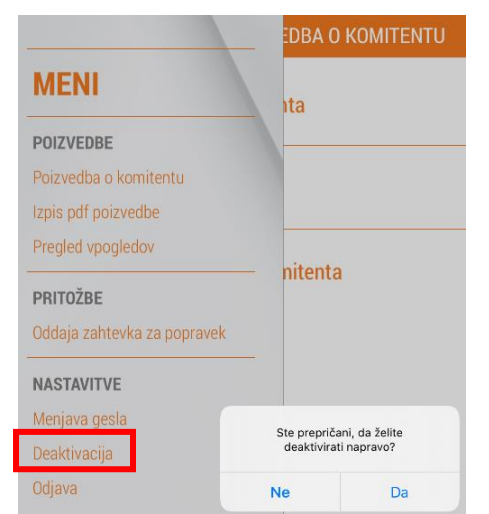

Slika 26. deaktivacija mobilne aplikacije v mobilni napravi

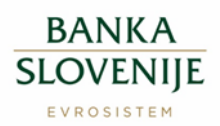

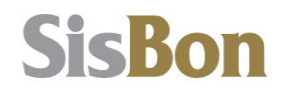

Deaktivacija velja samo za mobilno napravo, na kateri je bila izvedena. Uporaba mobilne aplikacije Moj SISBON na morebitnih drugih mobilnih napravah, je še vedno omogočena.

# 3.5.2.2 Izvedba deaktivacije v spletni aplikaciji

Izbira: [Nastavitve→Mobilne naprave]

S klikom na [odstrani] v seznamu mobilnih naprav bo onemogočen dostop do aplikacije *Moj SISBON* na izbrani mobilni napravi.

|                   |                                                                                |                             |              | Sec. A                 | - Makillar saya |
|-------------------|--------------------------------------------------------------------------------|-----------------------------|--------------|------------------------|-----------------|
| > Mobline saprase | Mobilne naprave                                                                |                             |              |                        |                 |
|                   | Sacram moblish naprav<br>na katarih na spenablja moblina splikacije Moj SISBON |                             |              | Doda; mobileo raspeavo |                 |
|                   | Multilus magnitus                                                              | Seigna (kolta               | Pros prijesa | Zaltianies             |                 |
|                   | Android Phone samsung SMJSSOF<br>(moder SMJSSOF)                               | 3665494371277962            | 94,82,2829   | 85322128               | ethilian)       |
|                   | Analical Phone sampling<br>(2014)(SPR)(model (S214)(SPR)                       | Mostala77573407             | 56.52.2215   | 16.01.2028             | sittani         |
|                   | 05 Phone Apple Phone<br>(model Phane)                                          | INFORMEDICAL/PREAM INTERNET | \$9.52,2019  | 16.12.2019             | satur)          |
|                   | Bandard Charles Charles and Charles                                            |                             |              |                        |                 |

Slika 27. deaktivacija mobilne aplikacije v spletni aplikaciji

Po odstranitvi mobilne naprave iz seznama mobilnih naprav v *Moj SISBON* prijava v mobilno aplikacijo ni več možna. V primeru poizkusa prijave brez ponovne aktivacije se izpiše napaka.

Napaka Prijava v aplikacijo Moj.SISBON je onemogočena. Prosimo, če ponovite postopek prijave.

V redu

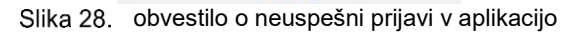

3.5.3 **Odjava** Izbira: [NASTAVITVE→Odjava]

Odjava iz mobilne aplikacije Moj SISBON se izvede s klikom na gumb >Odjava<.

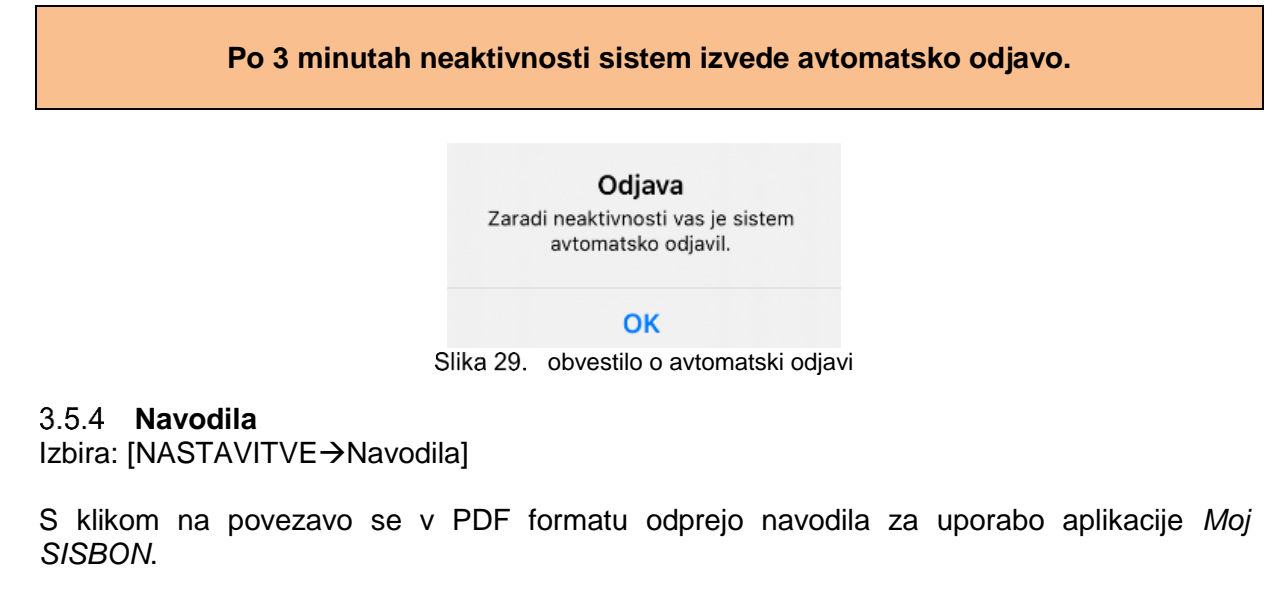

3.5.5 Kontaktni podatki

Izbira: [NASTAVITVE→Kontakt]

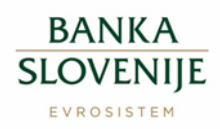

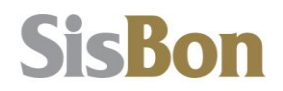

Navedeni so kontaktni podatki za morebitna vprašanja glede aplikacije *Moj SISBON* ali informacijskega sistema SISBON.